# **Opracowanie NMT i NMPT z danych ALS w programie GIS**

# CEL

Poznanie właściwości chmury punktów z lotniczego skanowania laserowego (ALS) z punktu widzenia przetwarzania przy pomocy klasycznej funkcjonalności GIS-2D. Ćwiczenie jest indywidualne.

## DANE

• studenci.gpkp - przydział danych (indywidualny moduł 1:1250)

https://fotogrametria.agh.edu.pl/klon/studenci/Pyka/IDP/ALS2GIS/

- chmura punktów moduł indywidualny
- warstwa budynków z BDOT10k dla Krakowa

pobranie z geoportal.gov.pl lub wtyczką Pobieracz danych GUGiK w QGIS

# OPIS OGÓLNY

Chmura punktów z lotniczego skaningu laserowego jest często wykorzystywana jako źródło danych do opracowania NMT i NMPT, gdyż dane są szczegółowe a jednocześnie obejmują duży obszar. Zasadniczo do pracy z chmurą punktów stosuje się specjalizowane programy jak np. TerraScan. Opracowanie grid-a z danych ALS można wykonać też w narzędziach GIS, które z reguły udostępniają więcej funkcji analitycznych. Zalety, ale też wady takiego rozwiązania demonstruje projekt.

Dane źródłowe z ALS są dzielone w Polsce na moduły o wielkości ok. 550x550 m (miasta, średnia gęstość 12 pkt/m2) oraz ok 1100x1100 m (pozostałe obszary, gęstość 6-8 pkt/m2). Moduły zawierają 4-8 mln pkt, a zapisane w standardowym dla skaningu lotniczego formacie LAS<sup>1</sup> mają objętość 200-300 MB (często stosowany jest pochodny format LAZ, który kompresuje dane zmniejszając objętość 4-6 krotnie). Łącznikiem pomiędzy formatem LAS/LAZ a GIS są pliki tekstowe, które po wczytaniu do programu GIS stanowią warstwę punktową z atrybutami. Jeśli chmura nie jest zbyt duża (np. 1 mln pkt) wówczas można ją w miarę wydajnie przetwarzać w desktop-owym programie GIS.

Zadanie polega na opracowaniu NMT i NMPT z chmury ALS w wybranym programie GIS (przedstawiony dalej opis szczegółowy odnosi się tylko do QGIS). Do wycięcia chmury o zasięgu ok. 200 x 200 m oraz do eksportu do pliku tekstowego **polecany** jest program LAStools<sup>2</sup>, który można używać jako narzędzie samodzielne albo zagnieżdżone w QGIS/ArcGIS. Projekt można wykonać w całości w ArcGIS.

# OPIS SZCZEGÓŁOWY<sup>3</sup>

# I. Środowisko pracy

Zainstalować QGIS ( *long term release*)

Pobrać program LAStools ze strony <u>https://rapidlasso.com/lastools/</u> i rozpakować na dysku Zapoznać się z warunkami licencji.

(1) Czy wszystkie narzędzia są typu open source? Czy wszystkich można używać do celów niekomercyjnych? Aktywacja LAStools w QGIS:

QGIS / Processing / Panel algorytmów / Opcje / Dostawcy algorytmów / LAStolls

Activate

<sup>1</sup> https://www.asprs.org/a/society/committees/standards/LAS\_1\_4\_r13.pdf

<sup>2</sup> https://rapidlasso.com/lastools/

<sup>3</sup> Opis wskazuje konkretne nazwy kolejnych produktów, ale jest to tylko sugestia.

#### ustawić LAStools folder

Uwaga:

- zapisując cokolwiek w QGIS zawsze warto sprawdzić w którym katalogu chce to zrobić.
- QGIS ma funkcję do zapisu ekranu w postaci pliku png, przydatne dla grafiki w sprawozdaniu (Projekt-Zapisz jako obraz).

### **II. Pobranie danych**

Otworzyć w GIS warstwę studenci.gpkp i odczytać godło przydzielonego modułu 1:1250.

Na stronie geoportal.gov.pl wybrać Geoportal Krajowy, wybrać obszar Krakowa manualnie lub przez Wyszukiwanie. W panelu Zawartość mapy rozwinac zakładki: Dane do pobrania / Dane pomiarowe NMT i zaznaczyć LIDAR PL-KRON86-NH (ostatni skaning Krakowa jest z 2017 r., w układzie wysokościowym Kron68. Odszukać przydzielony moduł 1:1250, wskazać moduł za pomocą LKM (przy aktywnej pozycji Identyfikacja na pionowym pasku nawigacyjnym).

W analogiczny sposób pobrać BDOT10k (Dane do pobrania / Topografia / BDOT), modułem pobierania jest cały obszar Krakowa. Wybrać format GML. Warstwa budynków: OT\_BUBD\_A.

# III. Wycięcie fragmentu chmury, zapis do pliku TXT

QGIS – ustawić układ nowego projektu: Poland CS92 (2180)

Określić zakres powierzchniowy przydzielonej chmury punktów (plik LAZ), funkcja lasboundary

Panel Algorytmy processingu / LAStools

file vector derivative / lasboundary

w katalogu z plikiem input LAZ powstanie pkik SHP z zakresem, wczytać jako warstwę, jako tło dodać OSM

Zapoznać się z metadanymi chmury punktów, funkcja <mark>lasinfo</mark>, ( ustawienia domyślne + <mark>compute density + output ASCII</mark>)

LAStools / file checking quality / lasinfo

(2a) lle punktów zawiera **pełna** chmura?

(2b) Jaka jest średnia gęstość?

(2c) Ile jest klas, jak są indeksowane klasy?

Wewnątrz obszaru narysować prostokąt o bokach ok. 200x200 m ≈ kwadrat (+- 20 m). Kwadrat powinien objąć obszar z budynkami i drzewami. Należy wczytać ortofotomapę aby sprawdzić zagospodarowanie terenu:

wtyczka GIS support / ... WMTS / Ortofotomapa o wysokiej rozdzielczości

Narysowanie prostokąta: Warstwa /Twórz warstwę /Nowa warstwa tymczasowa (geometria poligon, układ CS92) a następnie użyć opcji rysuj prostokąt z menu:

warstwa tymczasowa

Zapisać jako kwadrat.shp i dodatkowo pod nazwą Nazwisko-kwadrat w formacie GML (do wysyłki ze sprawozdaniem)

Wyciąć indywidualny obszar chmury kwadrat przy pomocy lasclip LAStools / file processing points / lasclip

Powstanie plik dziedziczący nazwę źródła z doklejonym **\_1**, czyli M-34-64-D-d-1-**x-y-z\_1**.las (format LAS jest domyślny)

Zapisać .....x-y-z\_1.las w formacie LAZ, funkcja laszip

LAStools / file conversion / laszip (bez zmiany ustawień domyślnych)

- (3a) Ile punktów zawiera wycięta chmura?
- (3b) Jaki procent pkt pochodzi z pierwszego odbicia?
- (3c) Jaka jest średnia gęstość wszystkich odbić?

Wizualizacja chmury w 3D (dotyczy chmury wyciętej), funkcja lasview

LAStools / file checking quality / lasview

- obrót ruch myszą z wciśniętym lewym klawiszem,
- opcje wyświetlania prawa mysz, color by wybrać co najmniej jedną opcje classification,
- wyświetlić punkty sklasyfikowane tylko jako budynki <br/>
  <br/>
  <br/>
  <br/>
  <br/>
  <br/>
  <br/>
  <br/>
  <br/>
  <br/>
  <br/>
  <br/>
  <br/>
  <br/>
  <br/>
  <br/>
  <br/>
  <br/>
  <br/>
  <br/>
  <br/>
  <br/>
  <br/>
  <br/>
  <br/>
  <br/>
  <br/>
  <br/>
  <br/>
  <br/>
  <br/>
  <br/>
  <br/>
  <br/>
  <br/>
  <br/>
  <br/>
  <br/>
  <br/>
  <br/>
  <br/>
  <br/>
  <br/>
  <br/>
  <br/>
  <br/>
  <br/>
  <br/>
  <br/>
  <br/>
  <br/>
  <br/>
  <br/>
  <br/>
  <br/>
  <br/>
  <br/>
  <br/>
  <br/>
  <br/>
  <br/>
  <br/>
  <br/>
  <br/>
  <br/>
  <br/>
  <br/>
  <br/>
  <br/>
  <br/>
  <br/>
  <br/>
  <br/>
  <br/>
  <br/>
  <br/>
  <br/>
  <br/>
  <br/>
  <br/>
  <br/>
  <br/>
  <br/>
  <br/>
  <br/>
  <br/>
  <br/>
  <br/>
  <br/>
  <br/>
  <br/>
  <br/>
  <br/>
  <br/>
  <br/>
  <br/>
  <br/>
  <br/>
  <br/>
  <br/>
  <br/>
  <br/>
  <br/>
  <br/>
  <br/>
  <br/>
  <br/>
  <br/>
  <br/>
  <br/>
  <br/>
  <br/>
  <br/>
  <br/>
  <br/>
  <br/>
  <br/>
  <br/>
  <br/>
  <br/>
  <br/>
  <br/>
  <br/>
  <br/>
  <br/>
  <br/>
  <br/>
  <br/>
  <br/>
  <br/>
  <br/>
  <br/>
  <br/>
  <br/>
  <br/>
  <br/>
  <br/>
  <br/>
  <br/>
  <br/>
  <br/>
  <br/>
  <br/>
  <br/>
  <br/>
  <br/>
  <br/>
  <br/>
  <br/>
  <br/>
  <br/>
  <br/>
  <br/>
  <br/>
  <br/>
  <br/>
  <br/>
  <br/>
  <br/>
  <br/>
  <br/>
  <br/>
  <br/>
  <br/>
  <br/>
  <br/>
  <br/>
  <br/>
  <br/>
  <br/>
  <br/>
  <br/>
  <br/>
  <br/>
  <br/>
  <br/>
  <br/>
  <br/>
  <br/>
  <br/>
  <br/>
  <br/>
  <br/>
  <br/>
  <br/>
  <br/>
  <br/>
  <br/>
  <br/>
  <br/>
  <br/>
  <br/>
  <br/>
  <br/>
  <br/>
  <br/>
  <br/>
  <br/>
  <br/>
  <br/>
  <br/>
  <br/>
  <br/>
  <br/>
  <br/>
  <br/>
  <br/>
  <br/>
  <br/>
  <br/>
  <br/>
  <br/>
  <br/>
  <br/>
  <br/>
  <br/>
  <br/>
  <br/>
  <br/>
  <br/>
  <br/>
  <br/>
  <br/>
  <br/>
  <br/>
  <br/>
  <br/>
  <br/>
  <br/>
  <br/>
  <br/>
  <br/>
  <br/>
  <br/>
  <br/>
  <br/>
  <br/>
  <br/>
  <br/>
  <br/>
  <br/>
  <br/>
  <br/>
  <br/>
  <br/>
  <br/>
  <br/>
  <br/>
  <br/>
  <br/>
  <br/>
  <br/>
  <br/>
  <br/>
  <br/>
  <br/>
  <br/>
  <br/>
  <br/>
  <br/>
  <br/>
  <br/>
  <br/>
  <br/>
  <br/>
  <br/>
  <br/>
  <br/>
  <br/>
  <br/>
  <br/>
  <br/>
  <br/>
  <br/>
  <br/>
  <br/>
  <br/>
  <br/>
  <br/>
  <br/>
  <br/>
  <br/>
  <br/>
  <br/>
  <br/>
  <br/>
  <br/>
  <br/>
  <br/>
  <br/>
  <br/>
  <br/>
  <br/>
  <br/>
  <br/>
  <br/>
  <br/>
  <br/>
  <br/>
  <br/>
  <br/>
  <br/>
  <br/>
  <br/>
  <br/>
  <br/>
  <br/>
  <br/>
  <br/>
  <br/>
  <br/>
  <br/>
  <br/>
  <br/>
  <br/>
  <br/>
  <br/>
  <br/>
  <br/>
  <br/>
  <br/>
  <br/>
  <br/>
  <br/>
  <br/>
  <br/>
  <br/>
  <br/>
  <br/>
  <br/>
  <br/>
  <br/>
- zgasić viewer

Eksport chmury wyciętej do formatu tekstowego, funkcja las2txt

LAStools / file conversion / las2txt

- pole parse string uzupełnić aby było: xyzrncRGB co oznacza, że będą zapisane współrzędne x, y, z, return\_number, number of returns, classification, RGB
- w polu output ASCII file podać nazwę pliku wynikowego: chmura.txt

(4a) Ile kolumn w wierszu zawiera wycięta chmura?

(4b) Jaka jest relacja objętości pliku TXT do pliku LAS

(4c) Jaka jest relacja objętości pliku LAS do pliku LAZ

### IV. Chmura jako warstwa wektorowa GIS

#### Import pliku TXT

Wczytać plik chmura.txt jako warstwę: Warstwa - Dodaj warstwę tekstową CSV

- sprawdzić czy pola są prawidłowo czytane przy domyślnym separatorze (spacja),
- wybrać kolumnę w której jest wsp. X i Y (X to oś wschodnia)
- ustawić układ współrzędnych EPSG 2180
- warstwa wynikowa powinna mieć nazwę: chmura

Poniższe operacje wymagają cierpliwości

Sprawdzić zawartość tabeli atrybutów,

#### (5) jaka jest liczba punktów?

Zmienić rozmiar wyświetlanych punktów na < 1 mm (Styl-Symbol pojedynczy, rozmiar)

Zmienić styl tak aby klasy były widoczne w różnych kolorach (teren- brązowy, roślinność – różne zielenie, zabudowa-czerwony); Styl-Wartość unikalna

Wczytać budynki z bazy BDOT10k

Porównać kontury budynków z kształtem dachów z ALS.

#### (6) Na czym polegają różnice?

Zmienić styl tak aby widocznych było min. 5 przedziałów wysokości, Styl-Symbol stopniowy

#### Selekcja punktów o wybranych cechach

(7a) ile jest punktów ground?

(7b) ile jest punktów first return?

(7c) ile jest punktów ground i jednocześnie first return?(7d) ile jest punktów ground i jednocześnie last return?

Włączyć funkcję Filtr (dostępna pod prawym klawiszem po wskazaniu warstwy, albo Ctrl+F). Dla punktów ground wpisać filtr: "field\_6" = 2

Znaczenie pól wynika z parametrów wpisanych dla wcześniej użytej funkcji las2txt, tj. xyzrncRGB

Opracować filtry dla zadań 7b-7d.

#### Interpolacja DTM

Należy przefiltrować chmura.txt aby zostały tylko punkty ground, następnie zapisać w nowym pliku TXT. Tak przygotowane dane będą podstawą interpolacji DTM. Zastosowana będzie metoda z pośrednim wykonaniem triangulacji na punktach, dostępna w:

Algorytmy Processingu / SAGA / Raster Rasterizing / Triangulation

- pole atrybutu (wsp. Z) field\_3
- rozdzielczość 0.5 m
- output: DTM\_SAGA

(8) Czy grid DTM\_SAGA powstaje w formacie tekstowym czy binarnym?

### V. Interpolacja DTM i DSM z chmury punktów

LAStools ma kilka funkcji do interpolacji grid-ów z chmury. W projekcie będą wykorzystane dwie: lasdem i lasgrid (dostępne w zakładce file raster derivatives).

Opis funkcji jest w katalogu LAStools\bin

Funkcja **lasdem** wpierw tworzy siatkę trójkątów a z niej interpoluje grid.

Funkcja lasgrid wybiera w każdym oczku grid-a wskazaną wartość (np. maksymalna wysokość); takie działanie nazywane jest biningiem.

Po testowaniu obu funkcji opracować DTM i DSM, rozmiar piksela 0,5 m.

(9a) Która funkcja (lasdem, lasgrid) jest odpowiednia do interpolacji DTM i DSM? Odpowiedź uzasadnić. (9b) Dlaczego w DSM może wystąpić brak danych (dziury)?

Poszukać funkcji która zakleja dziury w DSM. Sprawdzić czy wszystkie zostały zaklejone (np. podkładając pod grid-a warstwę budynków z BDOT, w miejscach dziur prześwituje kolor wypełnienia budynków). W razie potrzeby powtórzyć zaklejanie dziur.

Wykorzystując Raster / Kalkulator rastra opracować nDSM (znormalizowany).

Przedstawić widok 3D nDSM przy pomocy:

- widoku mapy 3D (główne menu Widok)
- wtyczki Qgis2threejs (po instalacji dostępna w menu W internecie)

(10a) Co zawiera nagłówek plików **asc** w jakim zostały zapisane DTM i DSM? (10b) Jaki jest typ danych w gridach (Byte, Integer, Float?)

### VI. Zapis grid-ów w formacie GeoTIFF

Zapis gridów (DTM, DSM) do GeoTIFF (opcje: surowe dane, GeoTIFF, EPSG:2180, zasięg warstwy)

- wpierw zapis bez kompresji
- potem z kompresją (metody JPEG, DEFLATE)

(11a) Jaka jest redukcja objętości dla DEFLATE a jaka dla JPEG?

(11b) Czy DEFLATE to metoda stratna czy bezstratna?

(11c) Ile razy (średnio dla DTM i DSM ) jest większa objętość plików **asc** w stosunku do grid-ów w formacie <mark>GeoTiff bez kompresji? Dlaczego?</mark>

(11d) Co otrzymujemy zapisując "renderowanie" (czyli zrzut ekranu) zamiast surowych danych?

### VII. Profilowanie DSM

Potrzebna wtyczka Profile Tool

Wykonać profil wzdłuż i w poprzek wybranego budynku (zapalony tylko jeden model wysokościowy typu grid, na nim odbywa się profilowanie). Zapisać w formacie SVG, czytać w przeglądarce internetowej. Zamieścić w sprawozdaniu.

(12) Jaki typ grafiki przenosi SVG, jakie ma zalety?

# SPRAWOZDANIE

Część 1: Krótki opis kolejnych etapów wykonania zadania (<u>bez teorii</u>). Dokumentacja graficzna opracowanych gridów: <u>DTM\_SAGA</u>, <u>DTM</u>, <u>DSM</u> i <u>nDSM</u> oraz profilu wysokościowego (zawsze z komentarzem).

Część 2: Odpowiedzi na wszystkie pytania zawarte w konspekcie.

Część 3: Ocena jakości budynków w gridzie DSM: kształt i zasięg obrysu zewnętrznego, kompletność, błędy (wykorzystać warstwę budynki z BDOT). Tutaj też należy posiłkować się rysunkami wraz z objaśnieniem. Na końcu opinia na temat: co tracimy przechodząc z chmury na grid a co zyskujemy?

Sprawozdanie należy wysłać przez stronę przedmiotu IDP na Twiki jako pdf. Rozmiar pdf < 5 MB (nie wklejać rastrów w pełnej rozdzielczości, tylko zrzuty ekranowe). Nazwa pliku: Nazwisko-ALS2GIS, wysyłka przez Twiki.